LAP
 PAUSE
 PAGE

 Image: Descent state
 Image: Descent state
 Image: Descent state

 Image: Descent state
 Image: Descent state
 Image: Descent state

 Image: Descent state
 Image: Descent state
 Image: Descent state

 Image: Descent state
 Image: Descent state
 Image: Descent state

 Image: Descent state
 Image: Descent state
 Image: Descent state

 Image: Descent state
 Image: Descent state
 Image: Descent state

 Image: Descent state
 Image: Descent state
 Image: Descent state

 Image: Descent state
 Image: Descent state
 Image: Descent state

 Image: Descent state
 Image: Descent state
 Image: Descent state

 Image: Descent state
 Image: Descent state
 Image: Descent state

 Image: Descent state
 Image: Descent state
 Image: Descent state

 Image: Descent state
 Image: Descent state
 Image: Descent state

 Image: Descent state
 Image: Descent state
 Image: Descent state

 Image: Descent state
 Image: Descent state
 Image: Descent state

 Image: Descent state
 Image: Descent state
 Image: Descent state

 Image: Descent state

## Ontdek de nieuwe up-date van de Wahoo ELEMNT

#### Introductie

We hebben geweldig nieuws voor jullie. Er is een nieuwe update voor de Wahoo ELEMNT en we kunnen niet wachten om je er alles over te vertellen. Deze update sluit naadloos aan bij de recent gelanceerde SRAM Red AXS groep en brengt een hoop verbeteringen met zich mee. Als trotse distributeur van Wahoo-producten streven we ernaar om jullie de beste en meest innovatieve fietstechnologie te bieden.

### **Unieke integratie met SRAM Red AXS**

Met deze update kunnen gebruikers van de Wahoo ELEMNT hun apparaten verbinden met de nieuwe SRAM Red AXS. Dit is behoorlijk uniek, omdat Wahoo momenteel de enige niet-SRAM navigatie is die deze functionaliteit biedt. Alles wat je hoeft te doen is de app updaten via de App Store en je ELEMNT verbinden met de nieuwe SRAM Red AXS groep. Makkelijk, toch?

### Vergelijking met andere merken

Laten we even kijken naar hoe Wahoo zich verhoudt tot andere merken. Hoewel de Hammerhead Karoo ook verbinding kan maken met SRAM, ondersteunt deze geen Shimano Di2. Dit maakt Wahoo een veelzijdigere keuze voor fietsers die verschillende groepen willen gebruiken. Met Wahoo ben je verzekerd van compatibiliteit met alle belangrijke groepen, inclusief Shimano Di2, Campagnolo EPS, en FSA K-Force WE. Zo ben je klaar voor elke rit!

## Meer spannende lanceringen in het vooruitzicht

Dit jaar belooft nog meer innovaties van Wahoo. Er komen nieuwe producten en features aan die je fietservaring naar een hoger niveau zullen tillen. Blijf onze blogs volgen voor meer informatie en updates over deze aankomende releases.

## Technische details en ondersteuning

Dankzij onze samenwerking met SRAM hebben we ervoor gezorgd dat de V2 Wahoo fietscomputers (ROAM en BOLT) ook compatibel zijn met de nieuwe SRAM AXS groep. Je bent dus klaar voor de toekomst van fietstechnologie met Wahoo aan je zijde.

# Conclusie

Met deze nieuwe update van de Wahoo ELEMNT ben je helemaal klaar voor de toekomst van fietstechnologie. De integratie met de SRAM Red AXS groep biedt ongeëvenaarde flexibiliteit en controle. Of je nu Shimano Di2, SRAM eTap, Campagnolo EPS, of FSA K-Force WE gebruikt, Wahoo zorgt ervoor dat je altijd verbonden en geïnformeerd blijft. We kunnen niet wachten om meer innovatieve functies en producten van Wahoo dit jaar met je te delen. Blijf onze blog volgen voor de laatste updates en exclusieve previews van wat er nog meer komt.

## Geniet van je rit!

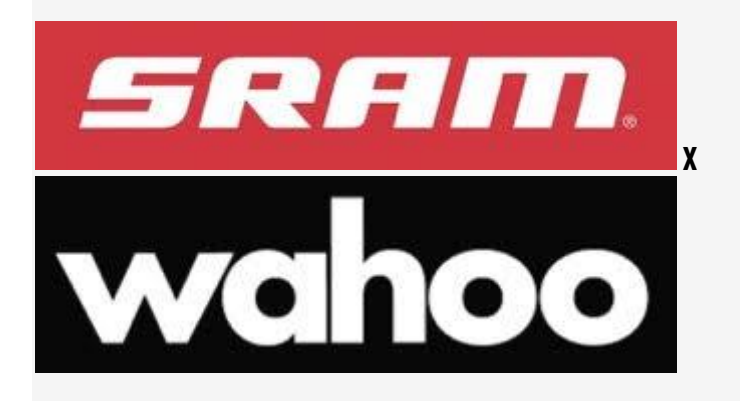

# Gebruik van elektronische schakelaars met ELEMNT, BOLT of ROAM

De Wahoo ELEMNT, BOLT, en ROAM ondersteunen het koppelen met elektronische schakelaars, zodat je altijd de batterijstatus en de gekozen versnelling kunt zien. Hier zijn enkele van de belangrijkste functies en compatibiliteiten:

- Compatibiliteit: Alle ELEMNT GPS-computers (ELEMNT, BOLT v1, BOLT v2, ROAM v1, ROAM v2).
- Vereisten: Ondersteuning voor Shimano Di2, SRAM eTap of AXS, Campagnolo EPS, en FSA K-Force WE.
- Features: Actuele shifter- en derailleurbatterijniveau in sensordetails, visuele en numerieke indicatie van huidige versnellingen, versnellingsconfiguratie in de ELEMNT app (alleen SRAM eTap/AXS) en batterijniveaus weergegeven als percentage of status (GOOD, LOW, CRITICAL).

### Hoe je elektronische schakelaars koppelt

1. Op de ELEMNT-computer:

- Zorg ervoor dat de shifter/derailleur wakker is en zich dichtbij de computer bevindt.
- Ga naar de Menupagina en selecteer "Add Sensor".
- Kies "More" en vervolgens "Other" om de Shimano Di2 of Gear Selection sensor te vinden.
- Sla de juiste sensor op zodra deze verschijnt.

## 2. In de ELEMNT-app:

- Zorg ervoor dat je ELEMNT is gekoppeld aan de ELEMNT-app.
- Ga naar de instellingenpagina en selecteer "Set up sensors".
- Houd de computer dicht bij het draadloze component en selecteer de shifter die je wilt koppelen.
- Bevestig de koppeling en configureer indien nodig de versnellingstanden in de ELEMNT-app.

### Instellen van versnellingsconfiguratie (alleen SRAM eTap/AXS)

- Navigeer naar Instellingen > Set up Sensors.
- Selecteer je elektronische shifter (verschijnt als "Gear Selection"), en configureer de tandwielverhoudingen.
- Pas de waarden voor het aantal kettingringtanden aan en selecteer je cassette-indeling, of kies "Custom" om de tandwielverhoudingen individueel in te voeren.

### Weergave van batterijniveaus in sensordetails

- Navigeer naar de Menupagina en selecteer "More" bij de Gear Selection of Shimano Di2 lijn.
- Bekijk de resterende batterij van de shifter en derailleur.

### Toevoegen van batterijniveau- en versnellingsselectiegegevensvelden

- Ga in de ELEMNT-app naar Instellingen > Customize Pages.
- Kies de gewenste pagina (bijv. Workout Data) en voeg een veld toe.
- Selecteer "Gear Selection" en voeg de gewenste gegevensvelden toe, zoals Current Gear, Shifter Battery, en Derailleur Battery.

### Problemen oplossen

Bij problemen met sensorbatterijniveau of gegevensweergave:

- Zorg ervoor dat je computer up-to-date is met de huidige firmware.
- Verwijder en koppel de aandrijving opnieuw als sensor.
- Controleer en wijzig indien nodig de versnellingsconfiguratie in de ELEMNT-app.

### **ELEMNT computer control met Di2**

Voor een correcte werking moeten de shifterknoppen in de Shimano E-Tube Project-app de standaard instellingen behouden:

- Linker hood knop: ch. 1.
- Rechter hood knop: ch. 2.

### ELEMNT computer control met SRAM AXS

Voor een correcte werking moeten de knoppen in de SRAM AXS-app als volgt worden toegewezen:

- •
- Linker Blip korte/lange druk: ANT+ Functie 1. Rechter Blip korte/lange druk: ANT+ Functie 2. •
- Gelijktijdige korte druk: ANT+ Functie 3.

Verwijder en koppel de achterderailleur opnieuw als sensor indien nodig.